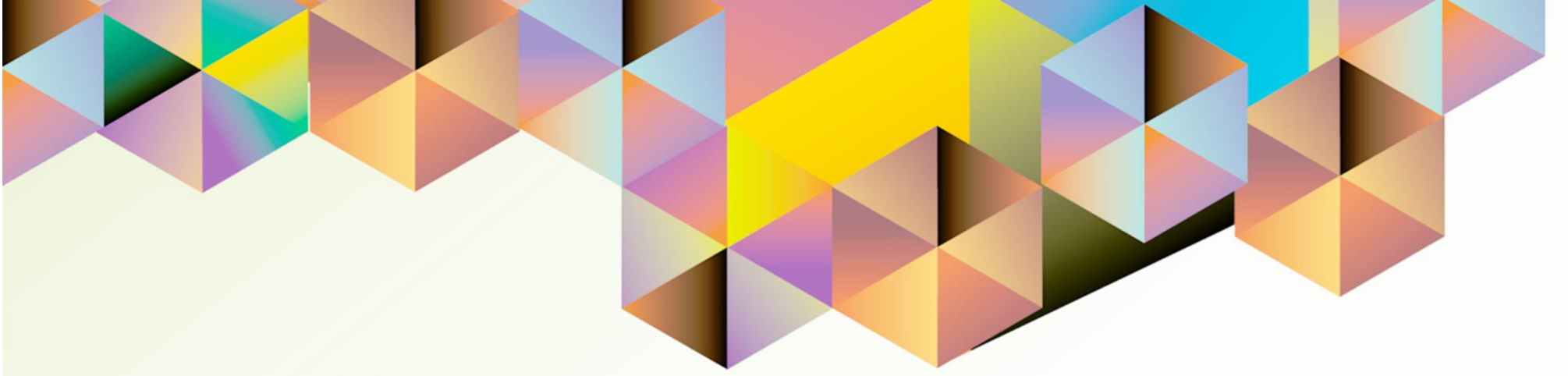

## **UIS User Manual**

Granting Responsibility and Worklist Access to an Authorized Staff

| Author:        | Cherie Anne R. Pasco                                                                    |
|----------------|-----------------------------------------------------------------------------------------|
| Creation Date: | 03 June 2022                                                                            |
| Last Updated:  | 03 June 2022                                                                            |
| Document Ref:  | UIS User Manual – Granting Responsibility and Worklist Access to<br>an Authorized Staff |
| Version:       | 1.0                                                                                     |

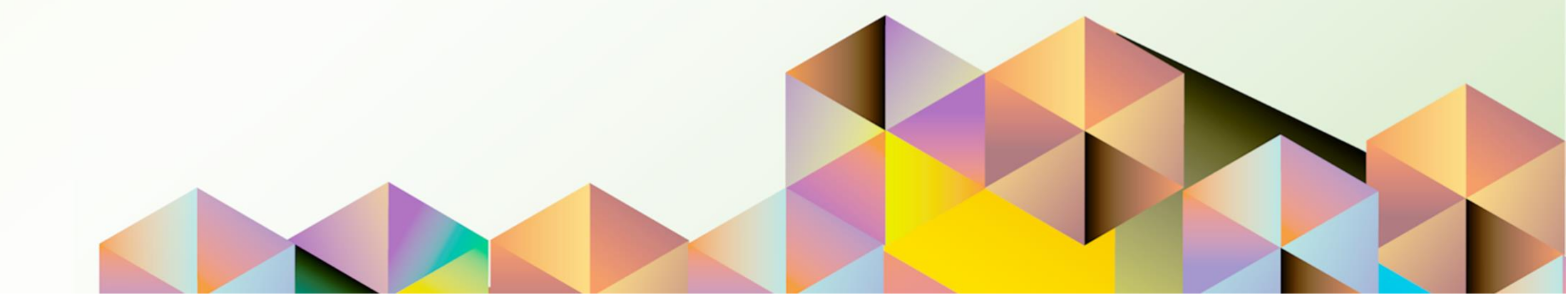

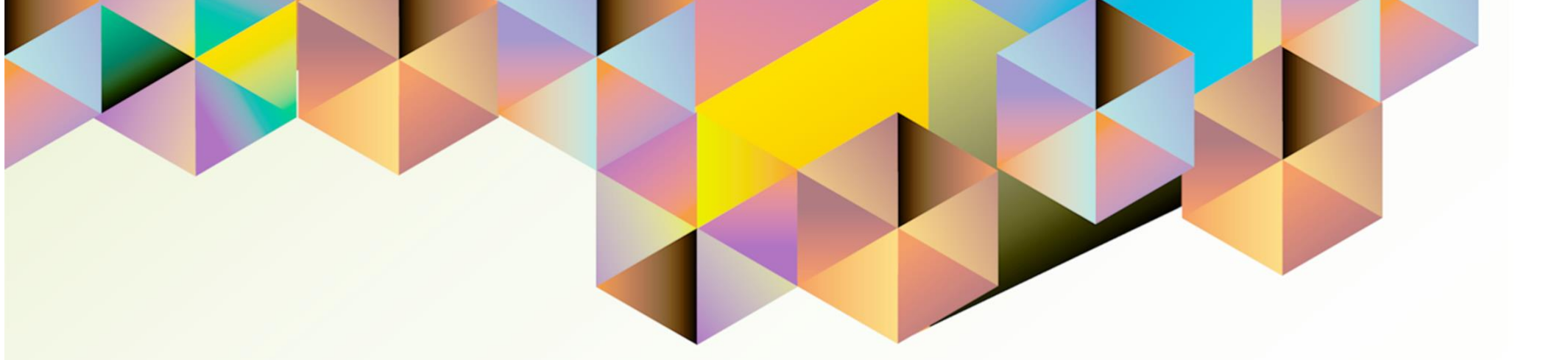

# Granting Responsibility and Worklist Access to an Authorized Staff

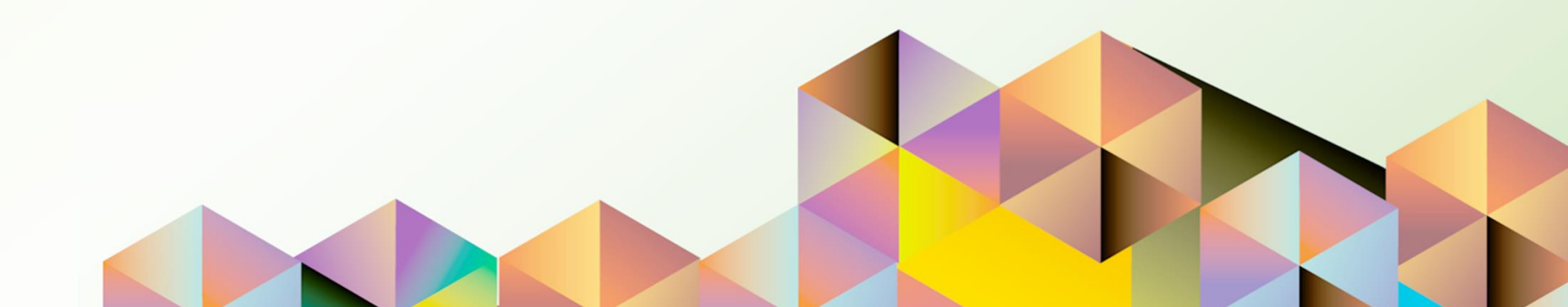

### 1. DOCUMENT CONTROL

### 1.1 Change Record

| Date              | Author               | Version | Change Reference: |
|-------------------|----------------------|---------|-------------------|
| 12 September 2021 | Cherie Anne R. Pasco | 1.0     | Initial           |

### 1.2 Description

| Process ID        |                                                                                                |
|-------------------|------------------------------------------------------------------------------------------------|
| Process Name      | Granting Responsibility and Worklist Access to An Authorized Staff                             |
| Functional Domain | University Information Systems                                                                 |
| Responsibility    | Custom responsibilities defined for the University of the Philippines                          |
| Purpose           | To provide an authorized staff access to an approver's UIS worklist<br>and responsibilities    |
| Data Requirement  | Active UIS accounts (Approver and Authorized Staff)                                            |
| Dependencies      | An approver must have active workflow items                                                    |
| Scenario          | An approver or an authorized representative will review and act on UIS worklist notifications. |

| Goog                                          | gle            |          |      |
|-----------------------------------------------|----------------|----------|------|
| Sign                                          | in             |          |      |
| Use your Goog                                 | le Account     |          |      |
| Email or phone                                |                |          |      |
| Forgot email?                                 |                |          |      |
| Not your computer? Use a Privat<br>Learn more | te Window to s | sign in. |      |
| Create account                                |                | Next     |      |
|                                               |                |          |      |
| English (United States) 🔻                     | Help           | Privacy  | Term |

Step 1. The grantor will go to https://uis.up.edu.ph

**Step 2.** Log-in your UP Mail credentials (e.g. *username* and *password*)

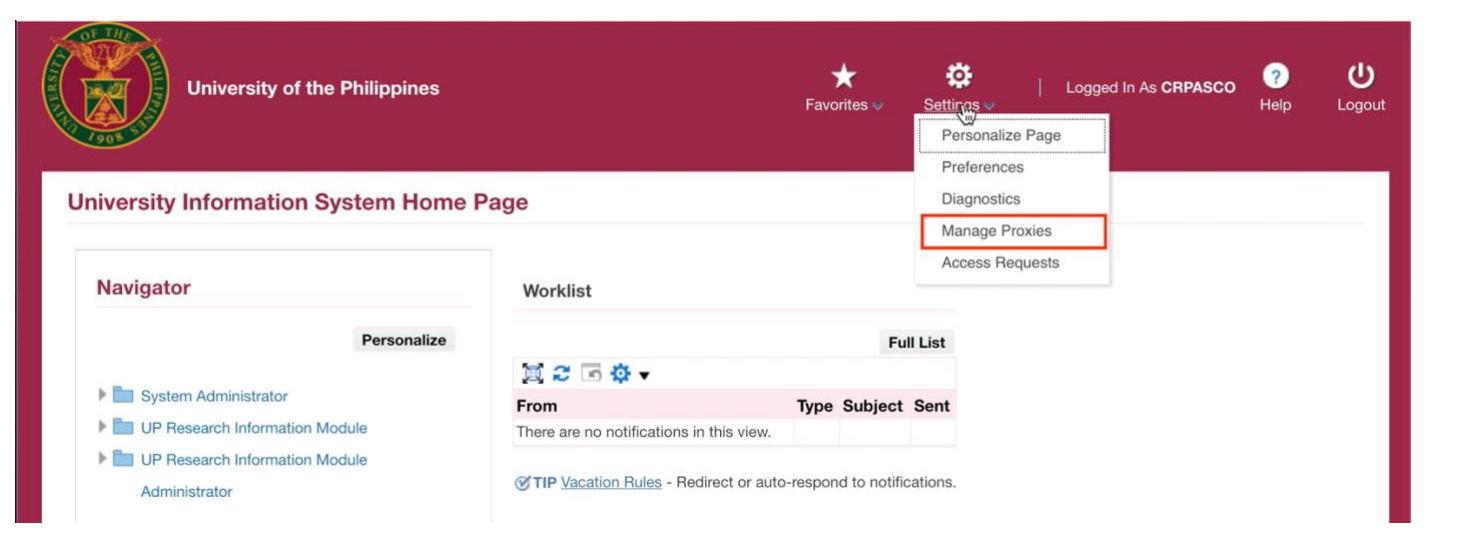

Step 3. From UIS Home Page proceed to Settings,

then click Manage Proxies.

| University of the                    | e Philippines                     | <b>î</b><br>Home | <b>⊘</b><br>Navigator ♥ | ★<br>Favorites ♥ | <b>Cettings</b> ♥ | Logged In As CRPASCC | ?<br>Help | <b>U</b><br>Logout | <b>Step 4. Proxy Configuration</b><br><b>page</b> will appear.<br>Then, click <b>Add Proxy.</b> |
|--------------------------------------|-----------------------------------|------------------|-------------------------|------------------|-------------------|----------------------|-----------|--------------------|-------------------------------------------------------------------------------------------------|
| Proxy Configuration                  |                                   |                  |                         |                  |                   |                      |           |                    |                                                                                                 |
| Manage the people that can access yo | our account and act on your behal |                  |                         |                  |                   |                      |           |                    |                                                                                                 |
| Add Proxy Run Proxy Report           | 夏 2 🖻 🌣 🗸                         |                  |                         |                  |                   |                      |           |                    |                                                                                                 |
| Details Last Name                    | First Name                        | User             | Name                    | Start D          | ate               | End Date U           | pdate     |                    |                                                                                                 |
| No results for d.                    |                                   |                  |                         |                  |                   |                      |           |                    |                                                                                                 |
|                                      |                                   |                  |                         |                  |                   |                      |           |                    |                                                                                                 |
|                                      |                                   |                  |                         |                  |                   |                      |           |                    |                                                                                                 |

| University of the Philippines                                                          | n C<br>Home Naviga | ) ★<br>tor             | <b>Ö</b><br>Settings | Logged In As CRPASCO | ? し<br>Help Logout            | <b>Step 5.</b> On the <i>Add Proxy Region</i> , enter the required information. |
|----------------------------------------------------------------------------------------|--------------------|------------------------|----------------------|----------------------|-------------------------------|---------------------------------------------------------------------------------|
| Information     The current responsibility context has been switched to: Alert Manager |                    |                        |                      |                      |                               | Fill out the <b>User Name</b> and<br><b>Active From</b> fields.                 |
| Add People                                                                             | Switch I           | Responsibility Alert M | Manager              | <u>-</u> Si          | ub <u>m</u> it Cance <u>l</u> | Then click <b>Submit</b> .                                                      |
| Add Proxy                                                                              |                    |                        |                      |                      |                               |                                                                                 |
| * User Name JRDELACRUZ Q Notes to Proxy<br>* Active From 11-Sep-2021                   |                    |                        | li                   |                      |                               |                                                                                 |
| Responsibilities<br>Selected                                                           |                    |                        |                      |                      |                               |                                                                                 |
| Grant Worklist Access                                                                  |                    |                        |                      |                      |                               |                                                                                 |
| Workflow Item Types<br>None<br>Selected<br>All                                         |                    |                        |                      |                      |                               |                                                                                 |

| ant Responsibi        | ility Access                                        |                           |
|-----------------------|-----------------------------------------------------|---------------------------|
| Responsibilities      | <ul><li>None</li><li>Selected</li><li>All</li></ul> |                           |
| Available Responsibil | lities                                              | Selected Responsibilities |
| :<br>:<br>:           |                                                     | Move All                  |
| <br>                  |                                                     | Remove                    |
| 1                     |                                                     | Remove All                |

Step 6. On the Grant Responsibility Access Region, click All or Selected.

If you chose **Selected**, move items from the list of **Available Responsibilities** to the **Selected Responsibilities**.

| Grant Worklist Access Workflow Item Types None Selected                                                                                  |                                                                                                    | Step 7. On the Grant Worklist<br>Access Region, click All or<br>Selected.                                                       |
|----------------------------------------------------------------------------------------------------|----------------------------------------------------------------------------------------------------|----------------------------------------------------------------------------------------------------|
| All Available Item Types AP Invoice Approval Concurrent Manager Message Expenses HR HR Save For Later Requisition UMX Proxy Notification | Selected Item Types UP Research Information Module Workflow UP Research Information Module Workflow Remove Remove All Remove All | If you chose Selected, move items from the list of Available Item Types to the Selected Item Types.         Then, click Submit. |

#### **Expected Result:**

DISCLAIMER: The screenshots in this document are for illustration purposes only and may not be the same as the final user interface.

A confirmation message will appear that changes have been saved successfully.

| Vour<br>Your | nfirmation<br>r changes have been saved succ<br>r Configuration | cessfully.                       |             |                      |          |        |
|--------------|-----------------------------------------------------------------|----------------------------------|-------------|----------------------|----------|--------|
| Manage       | the people that can access you                                  | r account and act on your behalf |             |                      |          |        |
| Add P        | roxy Run Proxy Report                                           | 🗑 🔁 🖻 🌞 🗸                        |             |                      |          |        |
| Details      | Last Name 🛆                                                     | First Name 🛆                     | User Name 🛆 | Start Date           | End Date | Update |
| ►            | Dela Cruz                                                       | Juan                             | JRDELACRUZ  | 11-Sep-2021 00:00:00 |          | 1      |

On the UIS Home Page header of the authorized staff, the Switch User icon will appear.

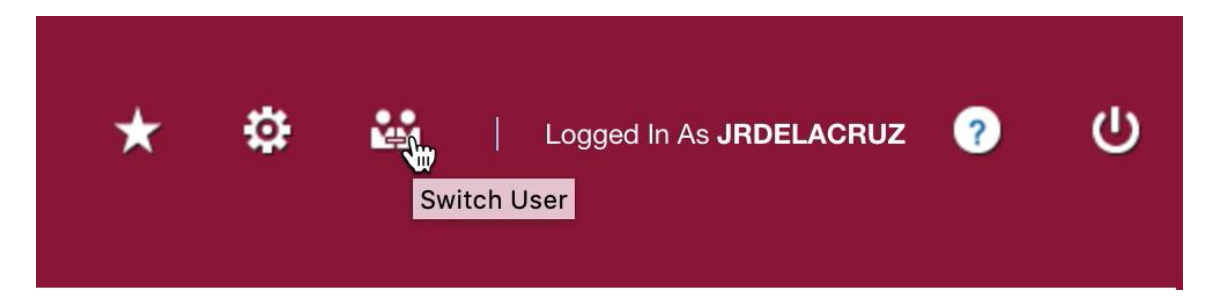

| University of the                                             | Philippines                                |                        | î    | ⊗ ★       | ¢       | Log    | iged in As JRDELACI                     | RUZ ?                    | ሳ                  |
|---------------------------------------------------------------|--------------------------------------------|------------------------|------|-----------|---------|--------|-----------------------------------------|--------------------------|--------------------|
| Switch User                                                   |                                            |                        |      |           |         |        |                                         |                          |                    |
| elect a user and act as their proxy                           |                                            |                        |      |           |         |        |                                         |                          |                    |
| 💢 2 🖪 🤹 🖷                                                     |                                            |                        |      |           |         |        |                                         |                          |                    |
| Switch Last Name 🛆                                            | First Name 4                               | 🗅 User Name 🛆          |      | Job Title |         | Phone  | Email 🛆                                 |                          |                    |
| <b>≬+</b> ≬ Pasco                                             | Cherie Anne                                | CRPASCO                |      |           |         |        |                                         |                          |                    |
| University of the                                             | Philippines                                |                        |      | Return t  | to Self | Logged | d in As JRDELACRU2                      | z ?<br>Help              | <b>U</b><br>Logout |
| University of the<br>Jniversity Information Sy                | Philippines<br>stem Home Pa                | age                    |      | Return t  | to Self | Logged | d in As JRDELACRU2<br>Proxy For &PROXY_ | z 🕜<br>Help<br>USER_NAME | Logout             |
| University of the<br>Jniversity Information Sy                | Philippines<br>stem Home Pa                | age                    |      | Return t  | to Self | Logged | i In As JRDELACRU2<br>Proxy For &PROXY_ | z ?<br>Heip<br>USER_NAME | U<br>Logout        |
| University of the<br>University Information Sy<br>Navigator   | Philippines<br>stem Home P                 | age                    |      | Return t  | to Self | Logged | d in As JRDELACRUZ<br>Proxy For &PROXY_ | z ?<br>Help              | U<br>Logout        |
| University of the<br>Jniversity Information Sy<br>Navigator   | Philippines<br>Stem Home Pa                | age<br>Worklist        |      | Return t  | to Self | Logged | i in As JRDELACRUZ<br>Proxy For &PROXY_ | z ?<br>Help<br>USER_NAME | U<br>Logout        |
| University of the University of the University Information Sy | Philippines<br>Stem Home Pa<br>Personalize | age<br>Worklist<br>∭ 2 | Type | Full List | to Self | Logger | d in As JRDELACRU2<br>Proxy For &PROXY_ | z ?<br>Help              | U<br>Logout        |

To access the account of the approver, the authorized staff should click on *Switch User*.

Then, click the **Switch icon** beside the name of the project leader.

This will redirect the staff to the *Navigator* and *Worklist* of the project leader with selected items shown to be accessible.

**Back to Top**